วิธีการสมัคร eBay Thailand Boot Camp 2020

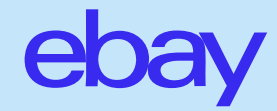

## วิธีการสมัคร eBay Thailand Boot Camp 2020

### 1. ไปที่ URL : https://ebaybootcamp.conception.co.th/ แนะนำให้ใช้ Chrome กับ Firefox

- ควรสมัครด้วยหน้าจอคอมพิวเตอร์ เนื่องจากจะต้องส่ง Screenshots จาก eBay SellerHub หลายภาพ (ในมือถือ SellerHub จะไม่ค่อยแสดงผล และอ่านยาก และห้ามใช้ IE)
- หากท่านได้รับ SMS เชิญให้สมัคร แนะนำให้ Copy ข้อความ แล้วส่งอีเมล์หาตัวท่านเอง เพื่อจะได้ เปิดอีเมล์ในคอมพิวเตอร์ได้สะดวก

2. จะปรากฏข้อมูลเกี่ยวกับโครงการ ซึ่งท่านควรอ่าน ก่อนกดปุ่มสมัครเข้าร่วมกิจกรรม ทางด้านล่างสุด

| еbay<br>Вилади Видина Биларинански и Пользи и Пользии и Пользии | State              2000            State              2000            State              2000 |                                                                                                    | <b>3. กรอก eBay ID และ</b><br><b>Password</b> เหมือน<br>log in เข้า eBay ตามปกติ |                                                                               | <b>iy ID และ</b><br>I เหมือน<br>eBay ตามปกดิ | 4. กด "Agree″ เพื่อยอมรับเงื่อนไข                                                                                                    |
|----------------------------------------------------------------------------------------------------|----------------------------------------------------------------------------------------------------|----------------------------------------------------------------------------------------------------|----------------------------------------------------------------------------------|-------------------------------------------------------------------------------|----------------------------------------------|----------------------------------------------------------------------------------------------------|
| ແລະ ຣາວວັດໂບເວັລາ!<br>ຕາຣາວຮັບແອຍນໂລປ 10 ຄອິ້ນ ດຳນີ້<br>ເດີຍນ ພບາຍນ : ວັນເກີ 1, 3, 8, 10, 22, 24, 29<br>ເດືອນ ທາງພາກຄນ : ວັນເກີ 1, 6, 8                                                                                                    | 220,000 บาท<br>Bonus 1<br>Top 100 Sales<br>ผู้ชายที่มีของมายสูงสุด                                                                                                    |                                                                                                    |                                                                                  | ebay                                                                          |                                              | การเข้าร่วมกิจกรรม                                                                                                    |
| เนื้อหาสำคัญ<br>• อัปเดดนโยบายใหม่ล่าสุด กาษีออนไลน์ กาษีน่าเข้า ที่ผู้ขายกวรรู้                                                                                                    | Bonus 2                                                                                                    |                                                                                                    |                                                                                  | Sign in                                                                       | Register                                     | Grant application access: eBay Boot Camp 2020                                                                                                    |
| <ul> <li>35ตูเลสุขภาพในผู้ได้ให้เงิดไขหรือว่าแคนสัญพิศษ<br/>จาก eBay (Deals &amp; Promotions)</li> <li>แค้ดลับการมายสินค้ากลุ่มสุขภาพสะความงาน (Health &amp;<br/>Beauty) เละกลุ่มชิ้นประเทยนไ (eBay Motors)</li> <li>เกคมิคการทำการดลาดมน eBay</li> </ul>                                                                                                    | Top 100 Performers<br>ผู้ขายที่ปรับปรุงร้านและ<br>ลงสินค้าใหม่มากที่สุด<br>ประกาทติกา 3ml 22 ม.ย. 2563<br>ในเทชัยนที่ 5)                                                                                                    | Child Streaments and an an an an an an an an an an an an an                                                                                                    |                                                                                  | Sign in with your eBay account to link your account to eBay Boot<br>Camp 2020 |                                              | Ready to use eBay Boot Camp 2020? Great We need your consent to share your eBay data. Don't wony, we won't share your eBay password. You can change this any time by editing your account preferences.<br>Please take the time to read eBay Boot Camp 2020's terms of service and privacy policy, because these policies will apply when you use this service. Remember, we don't manage policies set by other companies<br>By clicking on the "tagree" button, you're allowing us to link your eBay account with eBay Boot Camp 2020. |
| ดิตตามเรียนออนไลน์ ได้ที่                                                                                                    | seusopaladild/                                                                                                    |                                                                                                    |                                                                                  | กรอก eBay ID                                                                  |                                              | Agree No thanks, take me to the Application's website or eBay homepage                                                                                                    |
| Facebook: Youtube:<br>eBay Thailand Bay Thailand                                                                                                    |                                                                                                    | Name         Name         Name <th< td=""><td></td><td>Password</td><td>ที่ใช้เข้า eBay</td><td></td></th<> |                                                                                  | Password                                                                      | ที่ใช้เข้า eBay                              |                                                                                                    |
| พิเศษเ เพียงสมัครเข้าร่วมโครงการ<br>และส่งการบ้านทางออนไลน์ครบทุกครั้ง<br>รับทำันที่I กระเบ้าที่ระลีกจาก eBay                                                                                                    | กับวันที่ 12 เมษายน 2563<br>ดงสองมาหม่มงนั้น<br>และ Official Account<br>Bebaythailand                                                                                                    |                                                                                                    |                                                                                  |                                                                               | Sign in                                      |                                                                                                    |
|                                                                                                    |                                                                                                    | กดสมักระช้าร่วม eBay Boot Camp 2020                                                                                                    |                                                                                  | Reset your password                                                           |                                              |                                                                                                    |

#### ebay Home Login กรอกข้อมูล เปิดบัญชีเทรนนิ่ง eBay Boot Camp 2020 เมื่อท่านเปิดบัญชีเทรนนิ่งเสร็จ ชื่อ (ภาษาไทย) \* นามสกุล (ภาษาไทย) \* เรียบร้อยแล้ว จะเห็นหน้าจอแบบนี้ eBay ID \* เม**อร์มือถือ** ซึ่งจะเป็น Username ของท่าน ให้ log in ข้ามัณซีเทรมนึ่งนี้ \*\*\* <u>แนะนำให้แคปหน้าจอเก็บไว้ กันลืม</u> ระบบจะให้กรอก เบอร์มือถือ ทุกครั้งที่เข้ามาส่งการบ้าน ท่านจะต้องกดส่งหมายเลข OTP เพื่อยืนยันเบอร์โทรศัพท์ของท่าน โดยเลข OTP จะส่งไปถึ ซึ่งจะใช้เป็น Username ท่านผ่านทาง SMS ตามเบอร์โทรศัพท์ที่ท่านได้ลงทะเบียนไว้\* ็จะต้อง Log in ด้วยข้อมูลนี้ ของบัญชีเทรนนิ่ง เวลา กรณากรอกเลข OTP ที่ท่านได้รับผ่านทาง SMS \* (หมายเลขอ้างอิง Ref : 763) เข้ามาส่งการบ้าน ebay ยืนยันเลข OTP Username Username ของท่าน ใช้ log in เข้าบัญชีเกรนนิ่งนี้ \* ท่านต้องกดรับ OTP ท่านสร้างบัญชีเทรนนิ่ง eBay Boot Camp 2020 เสร็จ เรียบร้อยแล้ว Password ให้ท่านสร้าง Password สำหรับเป็นรหัสผ่านเข้าบัญชีเทรนนึ่ง eBay Boot Camp และยืนยัน OTP ด้วย 2020 đ \* Username ของท่านคือ Password ของท่านคือ กรุณาใส่ password ของท่านอีกครั้ง เพื่อยืนยันความถูกต้อง ขั้นตอนต่อไป ท่านจะต้องส่งภาพหน้าจอของ eBay ID ของท่าน ุกรุณากดปุ่ม Login เพื่อเริ่มต้นส่งภาพ ท่านทราบกิจกรรมเกรนนึ่ง eBay Boot Camp 2020 จากช่องทางใด โด้รับ SMS จาก eBayTH เชิญชวน เข้าร่วมกิจกรรม ได้รับข่าวสารจาก Line @eBayThailand ได้รับข่าวสารจาก Facebook eBayThailand ได้รับข่าวสารจากเพื่อน หรือคนรู้จัก By providing your information above and clicking ["Submit"/"I agree"] below, you agree to the terms of the eBay User Privacy Notice, and consent to eBay Marketplaces GmbH and its affiliates collecting, using, disclosing and retaining your personal data for identity verification, and analytics purposes I agre 16117 ERROR: Th ebay

### 5. เปิดบัญชีเทรนนิ่ง eBay Boot Camp 2020

# จากนั้น Log in เข้าบัญชีเทรนนิ่ง เพื่อส่งเอกสาร-ส่งการบ้าน

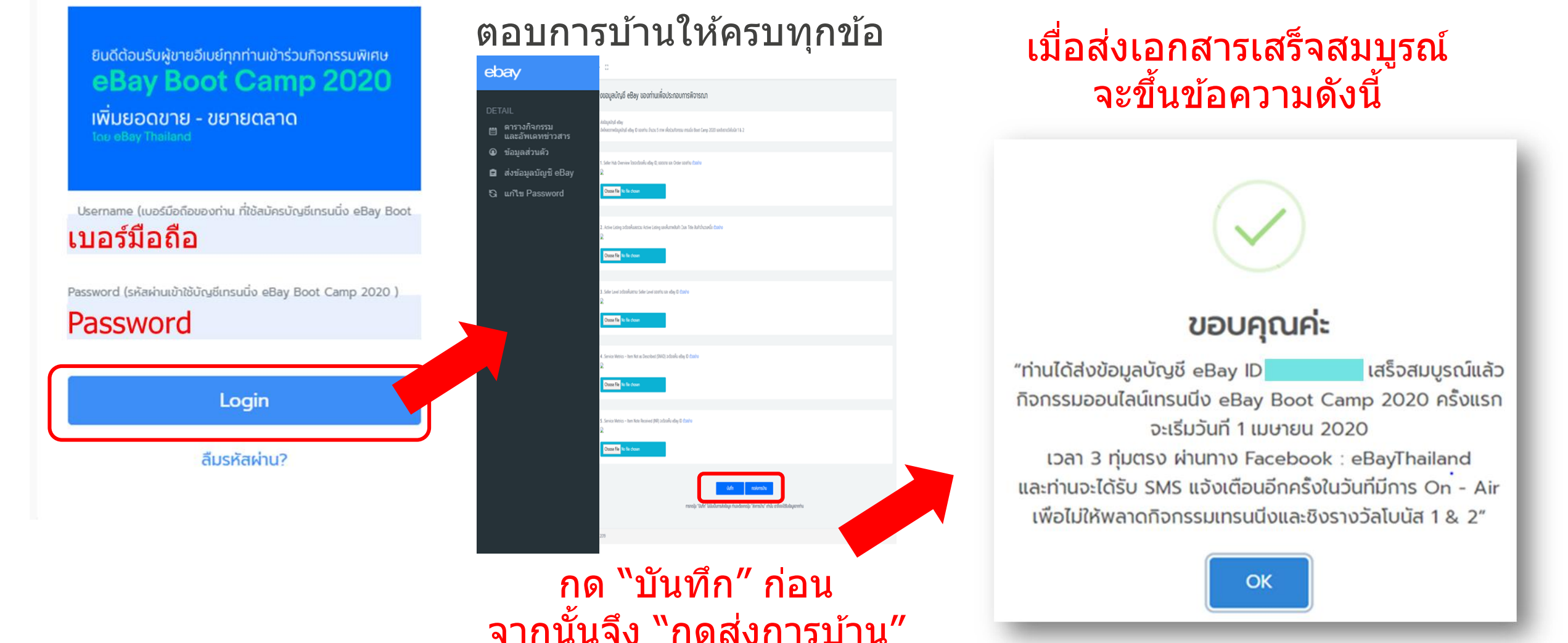